# **SSL Certificate – IBM** Installation Guide

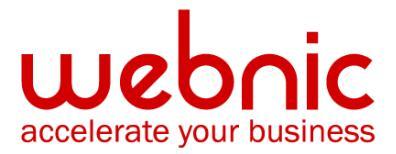

#### Please select your version

Installation Instructions for IBM AS 400 / iSeries server

Installation Instructions for IBM HTTP Server running IKEYMAN GUI

Installation Instructions for IBM WebSphere using IKEYMAN GUI (Version 7)

Installation Instructions for IBM Websphere using the command line

#### Installation Instructions for IBM AS 400 / iSeries server

#### Step 1: Download the Symantec Intermediate CA Certificate

- 1. Download the Intermediate CA certificate from here
- 2. Select the appropriate Intermediate CA certificate for your SSL Certificate type.
- 3. Copy the Intermediate CA certificate and paste it on a Notepad.
- 4. Save the file as **intermediate.txt**

#### Step 2: Install the Symantec Intermediate CA Certificate

- 1. Start Digital Certificate Manager (DCM).
- 2. From navigation panel, click **Select a Certificate Store** > select **\*SYSTEM**

|                            | Digital Certificate Manager                          |
|----------------------------|------------------------------------------------------|
|                            | Select a Certificate Store                           |
|                            | Select the certificate store that you want to open.  |
| and a contract of the      | <ul> <li>Local Certificate Authority (CA)</li> </ul> |
| Select a Certificate Store | SYSTEM                                               |
|                            | <ul> <li>Other System Certificate Store</li> </ul>   |
| Expand All Collapse All    | Continue Cancel                                      |

- 3. Enter in password for Certificate Store > click **Continue**
- 4. From navigation panel, select Manage Certificates
- 5. From the list, select Import Certificate > Certificate Authority (CA) > click Continue

| Expand All Collapse All                                         | ^ | Digital Certificate Manager                             |
|-----------------------------------------------------------------|---|---------------------------------------------------------|
| ▶ <u>Fast Path</u>                                              |   | Import Certificate                                      |
| <u>Create Certificate</u>                                       |   | Certificate store: *SYSTEM                              |
| <u>Create New Certificate Store</u>                             |   |                                                         |
| <ul> <li>Install Local CA Certificate on<br/>Your PC</li> </ul> | = | Select the type of certificate that you want to import. |
| ▼ <u>Manage Certificates</u>                                    |   | Server or client                                        |
| <ul> <li><u>Renew certificate</u></li> </ul>                    |   | Certificate Authority (CA)                              |
| <u>Import certificate</u>                                       |   |                                                         |
| Export certificate                                              |   | Continue                                                |

6. On the next screen, specify the path and file name of intermediate ca certificate. This is the location and name of the intermediate ca file on the IFS of the iSeries.

**Example:** The file is stored in the /home directory and the intermediate ca file was called 'cert.txt' you would put in a path and file name of /home/cert.txt.

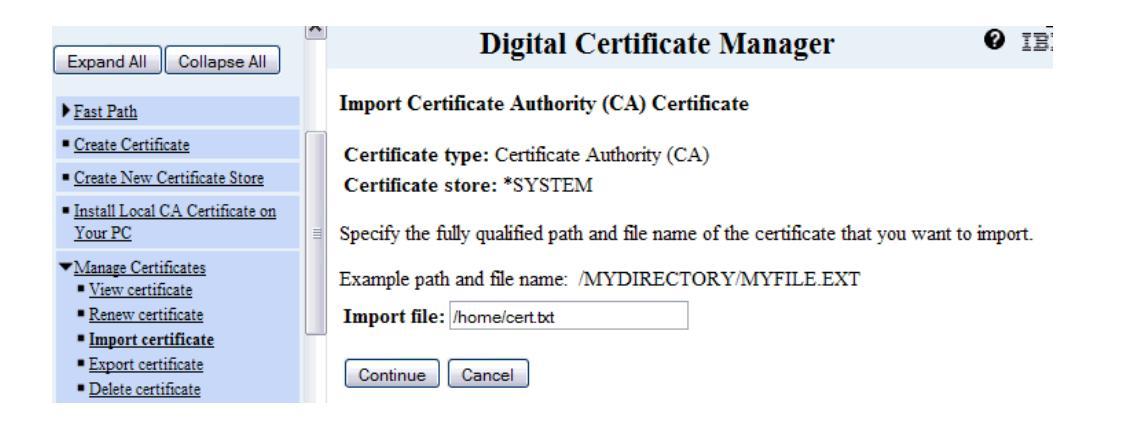

#### 7. Click Continue

8. Create a CA certificate label. This can be any name desired as long as it is unique (should not match any labels for any other certificates).

Example: CA certificate label: Certificate Authority Name

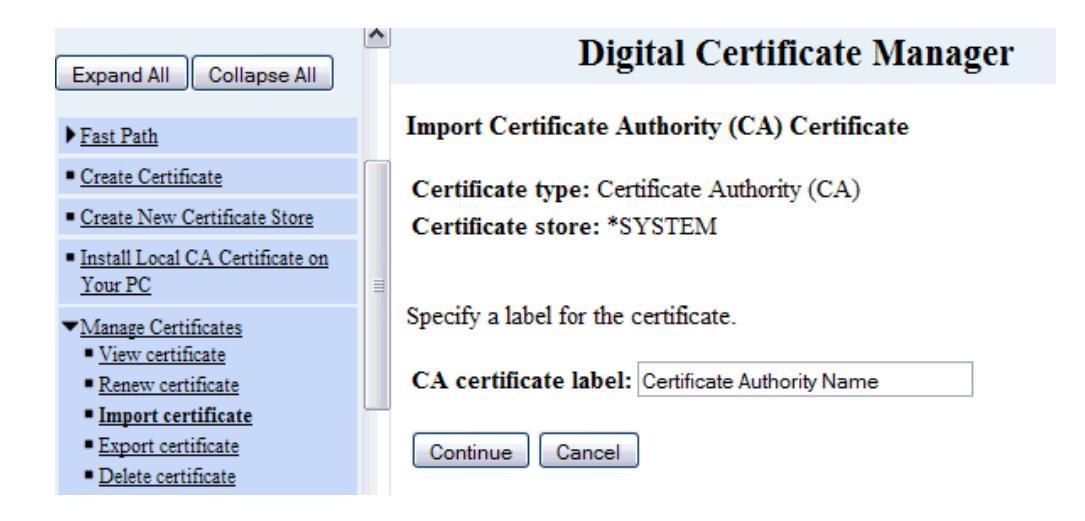

#### 9. Click Continue

10. A message stating the intermediate ca certificate has been imported. Click OK

| Expand All Collapse All                                                          | ^ | Digital Certificate Manager @ IBM.                                                                               |
|----------------------------------------------------------------------------------|---|----------------------------------------------------------------------------------------------------|
| ▶ <u>Fast Path</u>                                                               |   | Import Certificate Authority (CA) Certificate                                                                    |
| <u>Create Certificate</u>                                                        |   | Message The certificate has been imported                                                                        |
| <u>Create New Certificate Store</u>                                              |   | Message The certainate has been imported.                                                                        |
| <ul> <li><u>Install Local CA Certificate on</u><br/><u>Your PC</u></li> </ul>    | Ш | Use the Manage Applications task if you want to specify that applications trust this Certificate Authority (CA). |
| <ul> <li>✓<u>Manage Certificates</u></li> <li><u>View certificate</u></li> </ul> |   | ОК                                                                                                    |

#### Step 3: Obtain the SSL Certificate

- 1. The Symantec certificate will be sent by email. The certificate is included as an attachment (Cert.cer) and it is also imbedded in the body of the email.
- 2. Copy and paste the certificate into a text file using Vi or Notepad

The text file should look like:

-----BEGIN CERTIFICATE-----

[encoded data]

-----END CERTIFICATE-----

3. Save the file with extansion **.txt** 

#### Step 4: Install the SSL Certificate

- 1. Start Digital Certificate Manager (DCM).
- 2. From navigation panel, click Select a Certificate Store > select \*SYSTEM
- 3. Enter in password for Certificate Store > click **Continue**
- 4. From navigation panel, select Manage Certificates
- 5. From the list, select **Import Certificate** > select **Server or Client**
- 6. Select the certificate file and complete wizard
- 7. Verify certificate installation using the <u>Symantec Installation Checker</u>.

#### **Installation Instructions for IBM HTTP Server running IKEYMAN GUI**

#### Step 1: Download the Symantec Intermediate CA Certificate

- 1. Download the Intermediate CA certificate.
- 2. Select the appropriate Intermediate CA certificate for your SSL Certificate type.
- 3. Copy the Intermediate CA certificate and paste it on a Notepad.
- 4. Save the file as **intermediate.cer**

#### Step 2: Install Symantec Intermediate CA Certificate

1. Start the key management utility (iKeyman):

On Windows: Go to the start UI and select Start Key Management Utility

#### On AIX, Linux or Solaris: Type ikeyman on the command line

- 2. Open the key database file that was used to create the certificate request.
- 3. Enter the password, then click **OK.**
- 4. Click on the "down arrow" to the right, to display a list of three choices.
- 5. Select Signer Certificates, then click Add.
- Click Data Type and select a data type, such as Base64-encoded ASCII data.
   NOTE: This data type must match the data type of the importing certificate.
- Enter a file name and location for intermediate.cer digital certificate or click Browse to select a file name and location.
- 8. Click OK.
- 9. Enter a label for importing certificate, for example: Intermediate CA
- 10. Click **OK**.
- 11. The Signer Certificates field displays the label of the signer certificate you added.

#### Step 3: Obtain the SSL Certificate

- 1. The Symantec certificate will be sent by email. The certificate is included as an attachment (Cert.cer) and it is also imbedded in the body of the email.
- Copy and paste the certificate into a text file using Vi or Notepad The text file should look like:

-----BEGIN CERTIFICATE-----

[encoded data]

-----END CERTIFICATE-----

3. Save the file with extension .cer

#### **Step 4: Install the SSL Certificate**

1. Open the .kdb file using the iKeyman utility:

On Windows: Go to the start UI and select Start Key Management Utility

On AIX, Linux or Solaris: Type ikeyman on the command line

- 2. In the middle of the iKeyman GUI you will see a section called Key database content
- 3. Click on the "down arrow" to the right, to display a list of three choices
- 4. Select Personal Certificates

| Key database content          |     |
|-------------------------------|-----|
| Personal Certificate Requests | ▼ N |
| Personal Certificates         |     |
| Personal Certificate Requests | De  |
| Signer Certificates           |     |
|                               | V   |
|                               |     |
|                               | Ext |
|                               |     |

#### 5. From the **Personal Certificates** section, click **Receive**

| DB-Type:   | CMS key database file                        |                                 |        |
|------------|----------------------------------------------|---------------------------------|--------|
| File Name: | C:\Program Files\IBM HTTP Server\ssNtest.kdb |                                 |        |
| [          | Key databa                                   | ise content                     |        |
| Personal   | Certificates                                 | Receive                         |        |
|            |                                              | Receive the certificate you req | uested |
|            |                                              | View/Edit                       |        |
|            |                                              | Import                          |        |

6. Data Type - leave the default of "Base64-encoded ASCII data"

| Data type              | Base64-encoded ASCII data 💌 |        |
|------------------------|-----------------------------|--------|
| Certificate file name: | *.arm                       | Browse |
| Location:              | C1                          |        |

- 7. Browse to the directory that contains the .cert or .arm file
- 8. Highlight the file and click **Open**.
- 9. Now click **OK** on this dialog box

| Data type              | Base64-encoded ASCII data 💌           |        |
|------------------------|---------------------------------------|--------|
| Certificate file name: | certresponse.arm                      | Browse |
| Location:              | C:\Program Files\IBM HTTP Server\ssl\ |        |

#### Step 5. Transfer Certificate

1. To extract an SSL certificate from a key database file and store it in a CA key ring file, start the iKeyman graphical user interface

2. Run following command:

#### On Windows: strmqikm

#### On UNIX: gsk7ikm

- 3. Choose **Open** from the **Key Database File** menu. Click **Key database type**, and select **CMS**.
- 4. Click **Browse** to navigate to the directory containing the key database files
- 5. Select the key database file to which you want to add the certificate. For example, key.kdb.
- 6. Click Open
- 7. In the Password Prompt window, type the password you set when you created the key database and then click **OK**.
- 8. Select **Signer Certificates** in the Key database content field, and then select the certificate you want to extract.
- 9. Click Extract.
- 10. Select the Data type of the certificate. For example, Base64-encoded ASCII
- 11. Click **Browse** to select the name and location of the certificate file name.
- 12. Click **OK.** The certificate is written to the file you specified.
- 13. Verify certificate installation using the Symantec Installation Checker.

### Installation Instructions for IBM WebSphere using IKEYMAN GUI (Version 7)

#### Step 1: Download the Symantec Intermediate CA Certificate

1. Download the Intermediate CA certificate.

Select the appropriate Intermediate CA certificate for your SSL Certificate type.

- 2. Copy the Intermediate CA certificate and paste it on a Notepad.
- 3. Save the file as **intermediate.cer**

#### Step 2: Install Symantec Intermediate CA Certificate

1. Start the key management utility (iKeyman):

#### On Windows: Go to the start UI and select Start Key Management Utility

| 🦉 IBM Key Managemen                    | t - [C:\HTTPServerTest\test.kdb]                                                                                                    |                                           | 🗖 🗗 🔀              |
|----------------------------------------|----------------------------------------------------------------------------------------------------|-------------------------------------------|--------------------|
| Key Database <u>File</u> <u>C</u> reat | te <u>V</u> iew <u>H</u> elp                                                                                                    |                                           |                    |
| 🗅 🚄 🗖 😽                                |                                                                                                    |                                           |                    |
|                                        |                                                                                                    | Key database information                  |                    |
| DB-Type: CMS                           |                                                                                                    | rey uatabase information                  |                    |
| File Name: C1HTT                       | PSenerTestitest krih                                                                                                    |                                           |                    |
| Token Label:                           | - contra - contra - |                                           |                    |
|                                        |                                                                                                    | Kau databana pantant                      |                    |
|                                        |                                                                                                    | ney uarabase content                      |                    |
| Signer Certificates                    |                                                                                                    |                                           | <u>A</u> dd        |
| primary CA                             |                                                                                                    | _                                         | Delete             |
|                                        |                                                                                                    |                                           |                    |
| Admin                                  |                                                                                                    |                                           | Vie <u>w</u> /Edit |
|                                        |                                                                                                    |                                           | Extract            |
| Internet                               | 🎯 Set Program Access and Defaults                                                                                                    |                                           | Denulate           |
| E mail                                 | 🐝 Windows Catalog                                                                                                    |                                           | Populate           |
| Outlook Express                        | 🌯 Windows Update                                                                                                    |                                           | Rena <u>m</u> e    |
| <b>~</b>                               | Accessories                                                                                                    |                                           |                    |
| Notepad                                | 🛅 Games 🔹 🕨                                                                                                    |                                           |                    |
| IBM Key Managemen                      | 🛅 Startup 🕨                                                                                                    |                                           |                    |
|                                        | Internet Explorer                                                                                                    |                                           |                    |
| 📏 Start Admin Server                   | MSN Explorer                                                                                                    |                                           |                    |
| Mozilla Eirefox (Safe                  | Benete Assistance                                                                                                    |                                           |                    |
|                                        | Windows Media Player                                                                                                    |                                           |                    |
| Set Program Access                     | & Windows Messenger                                                                                                    | Start Admin Server                        |                    |
|                                        | 💼 Mozilla Firefox 🔹 🕨                                                                                                    | Start HTTP Server                         |                    |
| M5N Explorer                           | 🛅 eToken 🔹 🕨                                                                                                    | 🧱 Start Key Management Utility            |                    |
|                                        | 🛅 IBM WebSphere MQ 🔹 🕨                                                                                                    | 🔪 Stop Admin Server                       |                    |
| All Programs 🕨                         | 💼 IBM HTTP Server ¥7.0 🛛 🔸                                                                                                    | Stop HTTP Server                          |                    |
|                                        | 🔎 Log Off 🛛 🗖 Turp Off Comput                                                                                                    | AF .                                      |                    |
|                                        |                                                                                                    |                                           |                    |
| 🏭 start 🔰 😂 😫                          | ) 🎯 🦈 🗁 HTTPServerTest                                                                                                    | 🚇 Start Key Manageme 🔯 IBM Key Management | 4:17 PM            |

On AIX, Linux or Solaris: Type ikeyman on the command line

2. Open the key database file that was used to create the certificate request.

| 🌉 IBM Key Mar           | nagement - [C:\HTTPServerTest\test.kdb]       |                          |                                |
|-------------------------|-----------------------------------------------|--------------------------|--------------------------------|
| Key Database <u>F</u> i | le <u>C</u> reate <u>V</u> iew <u>H</u> elp   |                          |                                |
|                         | 3 😤 🚯 🔤                                       |                          |                                |
|                         |                                               | Key database info        | formation                      |
| DB-Type:                | CMS                                           |                          |                                |
| File Name:              | C:\HTTPServerTestitest.kdb                    |                          |                                |
| Token Label:            |                                               |                          |                                |
|                         |                                               | Key database c           | content                        |
| Personal Certi          | ficate Requests                               |                          | ▼ Ne <u>w</u>                  |
|                         |                                               |                          |                                |
| Open                    |                                               |                          |                                |
| Key databas             | e type CMS 💌                                  | Look <u>i</u> n:         | THTTPServerTest                |
| File Name:              | key kdb                                       | Browse                   | db Extract                     |
| Leastian                | C4LITTPConvertice#                            |                          |                                |
| Location.               |                                               |                          |                                |
|                         | <u>Q</u> K <u>C</u> ancel                     |                          |                                |
|                         |                                               |                          |                                |
|                         |                                               |                          |                                |
|                         |                                               |                          |                                |
|                         |                                               | File <u>N</u> ame:       | e: test.kdb                    |
|                         |                                               | Files of Ty              | /pe: Key database type (*.kdb) |
|                         |                                               |                          | Open                           |
|                         |                                               |                          | Open Cancer                    |
|                         |                                               |                          |                                |
|                         |                                               |                          |                                |
|                         |                                               |                          |                                |
|                         |                                               |                          |                                |
|                         |                                               |                          |                                |
| The requested a         | ction has successfully completed!             |                          |                                |
| # start                 | 🖉 🔮 🙋 » 🎦 HTTPServerTest 🛛 🚺 Start Key Managi | eme 🌇 IBM Key Management | . 3:11 PM                      |

3. Enter the password, then click **OK.** 

| BBM Key Management - [C:\HTTPServerTest\test.kdb]       |   | 💶 🗗 🔀       |
|---------------------------------------------------------|---|-------------|
| KeyDatabase Eile Create View Help                       |   |             |
|                                                         |   |             |
| Key database information                                |   |             |
| DB-Type: CMS                                            |   |             |
| File Name: C1HTTPServerTestitestkdb                     |   |             |
| Token Label:                                            |   |             |
| Key database content                                    |   |             |
| Personal Certificate Requests                           | - | Ne <u>w</u> |
| vincent.symantec.com                                    |   | Delete      |
|                                                         |   | View        |
| Password Prompt                                         |   | Extract     |
| Password:                                               |   |             |
|                                                         |   |             |
| <u>OK</u> <u>Reset</u> <u>Cancel</u>                    |   |             |
|                                                         |   |             |
|                                                         |   |             |
|                                                         |   |             |
|                                                         |   |             |
|                                                         |   |             |
|                                                         |   |             |
|                                                         |   |             |
|                                                         |   |             |
|                                                         |   |             |
|                                                         |   |             |
| 1                                                       |   |             |
| The requested action has successfully completed!        |   |             |
| 🔧 start 🖉 🖉 🥙 🖻 HTTPServerfest 🛛 🔯 Start Key Management |   | 🔇 3:12 PM   |

4. Select Signer Certificates, then click Add.

| 🌉 IBM Key Man            | agement - [C:\                | HTTPServerTest\test.kdb] |                      |                     |        |   |             |
|--------------------------|-------------------------------|--------------------------|----------------------|---------------------|--------|---|-------------|
| Key Database <u>F</u> il | le <u>C</u> reate <u>V</u> ie | w <u>H</u> elp           |                      |                     |        |   |             |
|                          | 3 😤 🕵                         | <u>6.</u>                |                      |                     |        |   |             |
|                          |                               |                          |                      | Key database inform | nation |   |             |
| DB-Type:                 | CMS                           |                          |                      |                     |        |   |             |
| File Name:               | C:\HTTPServe                  | rTestttest.kdb           |                      |                     |        |   |             |
| Token Label:             |                               |                          |                      |                     |        |   |             |
|                          |                               |                          |                      | Key database con    | tent   |   |             |
| Personal Certif          | ficate Requests               |                          |                      |                     |        | • | Ne <u>w</u> |
| Personal Certif          | icates                        |                          |                      |                     |        |   | Delete      |
| Signer Certifica         | ates<br>licato Requests       |                          |                      |                     |        |   | Delete      |
| Personal Certi           | icate Requests                |                          |                      |                     |        |   | View        |
|                          |                               |                          |                      |                     |        |   | Extract     |
|                          |                               |                          |                      |                     |        |   |             |
|                          |                               |                          |                      |                     |        |   |             |
|                          |                               |                          |                      |                     |        |   |             |
|                          |                               |                          |                      |                     |        |   |             |
|                          |                               |                          |                      |                     |        |   |             |
|                          |                               |                          |                      |                     |        |   |             |
|                          |                               |                          |                      |                     |        |   |             |
|                          |                               |                          |                      |                     |        |   |             |
|                          |                               |                          |                      |                     |        |   |             |
|                          |                               |                          |                      |                     |        |   |             |
|                          |                               |                          |                      |                     |        |   |             |
|                          |                               |                          |                      |                     |        |   |             |
|                          |                               |                          |                      |                     |        |   |             |
|                          |                               |                          |                      |                     |        |   |             |
|                          |                               |                          |                      |                     |        |   |             |
|                          |                               |                          |                      |                     |        |   |             |
| The second t             | -4:                           |                          |                      |                     |        |   |             |
| The requested ac         | ction has succe               | sstully completed!       | L m                  |                     |        |   |             |
| 🥶 start                  | ා 🙂 🕑 🏈                       | HTTPServerTest           | 🛄 Start Key Manageme | IBM Key Management  |        |   | 3:12 PM     |

- 5. Click Files of Type and select All Files.
- 6. Enter a file name and location for **intermediate.cer** digital certificate or click **Browse** to select a file name and location.

| 🦉 IBM Key Man            | agement - [C:\HTTPServerTest\test.kdb]      |                                         | <b>- - X</b>       |
|--------------------------|---------------------------------------------|-----------------------------------------|--------------------|
| Key Database <u>F</u> il | le <u>C</u> reate <u>V</u> iew <u>H</u> elp |                                         |                    |
|                          | 3 😤 🕵 🗔                                     |                                         |                    |
|                          |                                             | Key database information                |                    |
| DB-Type:                 | CMS                                         |                                         |                    |
| File Name:               | C3HTTPServerTestitest.kdb                   |                                         |                    |
| Token Label:             |                                             |                                         |                    |
|                          |                                             | Kaudatahaaa aantant                     |                    |
| Signor Cortific          | ator                                        | 🚇 Open 🛛 🔀 — 🔄                          | - Add              |
| Signer Certifica         | ales                                        |                                         | <u>A</u> dd        |
|                          |                                             |                                         | Delete             |
|                          | _                                           | Certreq.arm                             | Vie <u>w</u> /Edit |
|                          | Ope                                         | Secondary.cer                           | Extract            |
|                          | Eile                                        | n test.rdb                              | Populate           |
|                          | Loc                                         | T test.sth                              |                    |
|                          |                                             |                                         | Rename             |
|                          |                                             | File Name: primary cer                  |                    |
|                          |                                             | Files of Type:                          |                    |
|                          |                                             |                                         |                    |
|                          |                                             | Open Cancel                             |                    |
|                          |                                             |                                         |                    |
|                          |                                             |                                         |                    |
|                          |                                             |                                         |                    |
|                          |                                             |                                         |                    |
|                          |                                             |                                         |                    |
|                          |                                             |                                         |                    |
| l                        |                                             |                                         |                    |
| The requested a          | ction has successfully completed!           |                                         |                    |
| 🛃 start                  | 😂 🙋 🧭 🐣 🗁 HTTPServerTest 🛛 🚇                | Start Key Manageme 🏨 IBM Key Management | 🔇 3:16 PM          |

- 7. Click OK.
- 8. Enter a label for importing certificate, for example: Intermediate CA

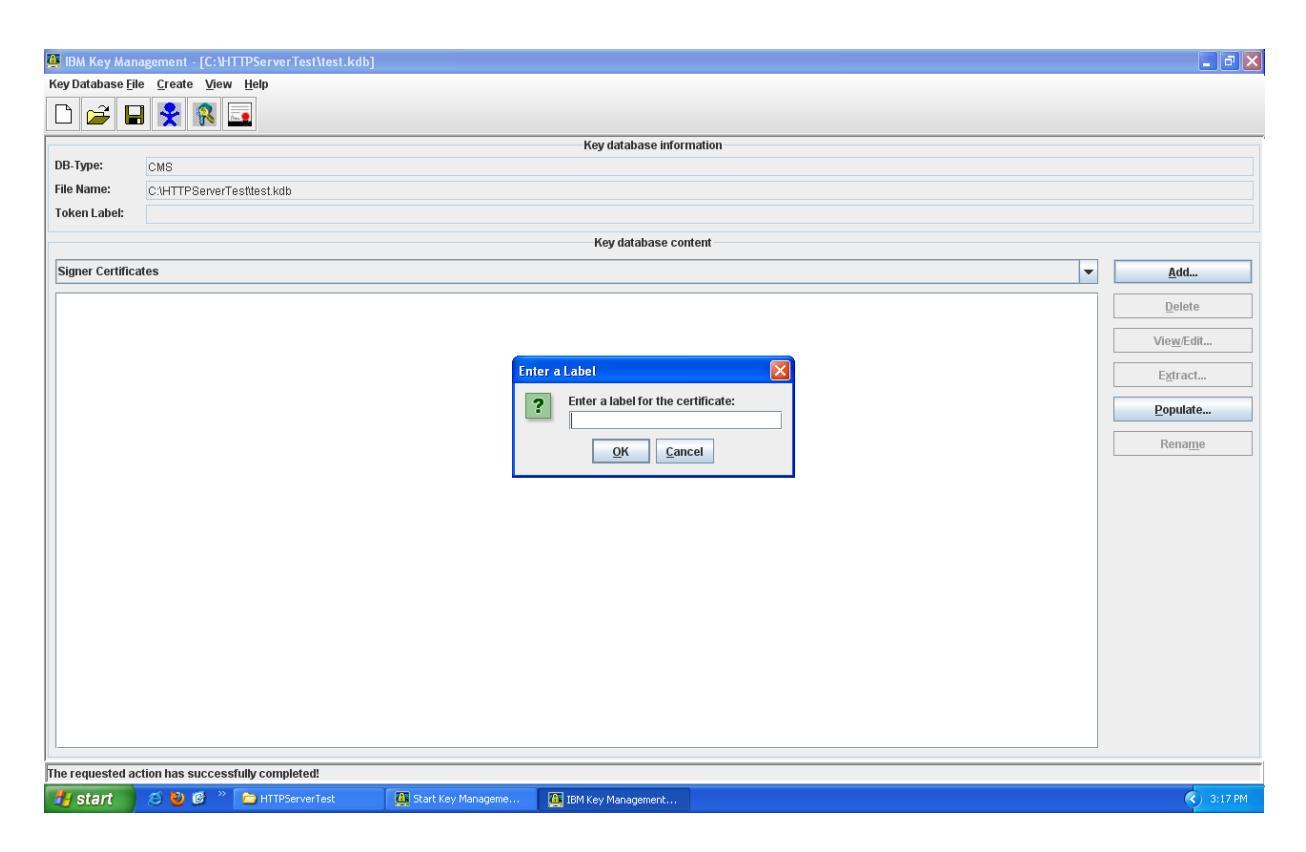

- 7. Click OK.
- 8. The Signer Certificates field displays the label of the signer certificate you added.

#### Step 3: Obtain the SSL Certificate

- 1. The Symantec certificate will be sent by email. The certificate is included as an attachment (Cert.cer) and it is also imbedded in the body of the email.
- 2. Copy and paste the certificate into a text file using Vi or Notepad The text file should look like:

-----BEGIN CERTIFICATE-----

[encoded data]

-----END CERTIFICATE-----

3. Save the file with extension .cer

#### **Step 4: Install the SSL Certificate**

1. Start the key management utility (iKeyman):

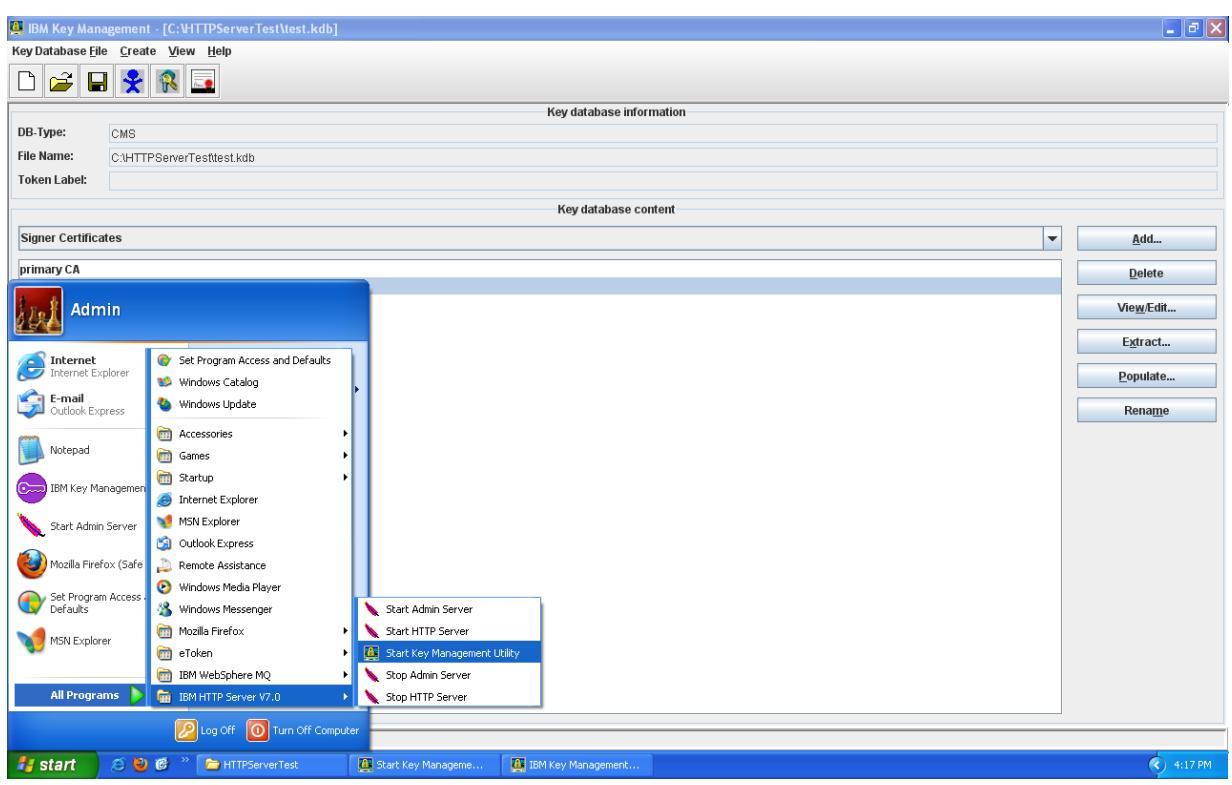

On Windows: Go to the start UI and select Start Key Management Utility

On AIX, Linux or Solaris: Type ikeyman on the command line

2. Choose **Open** from the **Key Database File** menu. Click **Key database type**, and select **CMS**.

| Key Database Ele Create Vew Help                      |         |
|-------------------------------------------------------|---------|
|                                                       |         |
| Key database information                              |         |
| Ney database mornation                                |         |
| DB-Type: CMS                                          |         |
| File Name: C1HTTPServerTesttest.kdb                   |         |
| Token Labet:                                          |         |
| Key database content                                  |         |
| Personal Certificate Requests                         |         |
| Concerning the Open                                   |         |
|                                                       |         |
| Key database type CMS View                            |         |
| File Name: key kdb Browse                             |         |
| Location: C:HTTPSenerTect                             |         |
|                                                       |         |
| QK Cancel                                             |         |
|                                                       |         |
|                                                       |         |
| The Menness I and July                                |         |
| File game: lestration de la batti                     |         |
| ries of <u>uppe</u> : <u>rey database type (-kap)</u> |         |
| Open Cancel                                           |         |
|                                                       |         |
|                                                       |         |
|                                                       |         |
|                                                       |         |
|                                                       |         |
| The semiconductive has encounterfully completed       |         |
| nne requesteu action nas successitairy compreteur.    | 3:11 PM |

- 3. Click **Browse** to navigate to the directory containing the key database files.
- 4. Select the key database file to which you want to add the certificate. For example, key.kdb.
- 5. Click **Open**
- 6. In the Password Prompt window, type the password you set when you created the key database and then click **OK**.

| 🛄 IBM Key Management - [C:\HTTPServerTest\te                       | st.kdb]            |                          | - 8 🛛       |  |
|--------------------------------------------------------------------|--------------------|--------------------------|-------------|--|
| Key Database <u>F</u> ile <u>C</u> reate <u>V</u> iew <u>H</u> elp |                    |                          |             |  |
|                                                                    |                    |                          |             |  |
|                                                                    |                    | Key database information |             |  |
| DB-Type: CMS                                                       |                    |                          |             |  |
| File Name: C:\HTTPServerTest\test.kdb                              |                    |                          |             |  |
| Token Label:                                                       |                    |                          |             |  |
|                                                                    |                    | Key database content     |             |  |
| Personal Certificate Requests                                      |                    | <b>~</b>                 | Ne <u>w</u> |  |
| vincent.symantec.com                                               |                    |                          | Delete      |  |
|                                                                    |                    |                          | View        |  |
|                                                                    | Dares              | word Promot              | Extract     |  |
|                                                                    | Pass               | word:                    |             |  |
|                                                                    |                    |                          |             |  |
|                                                                    |                    | OK Reset Cancel          |             |  |
|                                                                    |                    |                          |             |  |
|                                                                    |                    |                          |             |  |
|                                                                    |                    |                          |             |  |
|                                                                    |                    |                          |             |  |
|                                                                    |                    |                          |             |  |
|                                                                    |                    |                          |             |  |
|                                                                    |                    |                          |             |  |
|                                                                    |                    |                          |             |  |
|                                                                    |                    |                          |             |  |
|                                                                    |                    |                          |             |  |
|                                                                    |                    |                          |             |  |
| The requested action has successfully completed!                   |                    |                          |             |  |
| 🛃 start 🛛 🖄 🥹 🧭 🐣 HTTPServerTest                                   | Start Key Manageme | IBM Key Management       | 🔇 3:12 PM   |  |

7. Select the **Personal Certificates** view.

| 🌉 IBM Key Mana            | gement - [C:\HTTPServerTest\test.kdb]    |                      |                      |     |   |                           |
|---------------------------|------------------------------------------|----------------------|----------------------|-----|---|---------------------------|
| Key Database <u>F</u> ile | <u>C</u> reate <u>V</u> iew <u>H</u> elp |                      |                      |     |   |                           |
|                           | 😤 🕵 🎩                                    |                      |                      |     |   |                           |
|                           |                                          |                      | Key database informa | ion |   |                           |
| DB-Type:                  | CMS                                      |                      |                      |     |   |                           |
| File Name:                | C:\HTTPServerTest\test.kdb               |                      |                      |     |   |                           |
| Token Label:              |                                          |                      |                      |     |   |                           |
|                           |                                          |                      | Key database conte   | t   |   |                           |
| Personal Certific         | ates                                     |                      |                      |     | • | Receive                   |
| Personal Certific         | ates                                     |                      |                      |     |   | Delete                    |
| Personal Certific         | ate Requests                             |                      |                      |     |   |                           |
|                           |                                          |                      |                      |     |   | Vie <u>w</u> /Edit        |
|                           |                                          |                      |                      |     |   | Import                    |
|                           |                                          |                      |                      |     |   | Recre <u>a</u> te Request |
|                           |                                          |                      |                      |     |   | Rename                    |
|                           |                                          |                      |                      |     |   |                           |
|                           |                                          |                      |                      |     |   |                           |
|                           |                                          |                      |                      |     |   |                           |
|                           |                                          |                      |                      |     |   |                           |
|                           |                                          |                      |                      |     |   |                           |
|                           |                                          |                      |                      |     |   |                           |
|                           |                                          |                      |                      |     |   |                           |
|                           |                                          |                      |                      |     |   |                           |
|                           |                                          |                      |                      |     |   |                           |
|                           |                                          |                      |                      |     |   | New Self-Signed           |
|                           |                                          |                      |                      |     |   | Extract Certificate       |
|                           |                                          |                      |                      |     |   | P                         |
| The requested act         | ion has successfully completed!          | Y                    |                      |     |   |                           |
| 🛃 start 🔰                 | 🖉 ڬ 🎯 🐣 🗁 HTTPServerTest                 | 🚺 Start Key Manageme | IBM Key Management   |     |   | 4:38 PM                   |

8. Click **Receive** 

| 🦉 IBM Key Man            | agement - [C:\HTTPServerTest\test.kdb]     |                      |                      |                 |   | - 2 🛛               |
|--------------------------|--------------------------------------------|----------------------|----------------------|-----------------|---|---------------------|
| Key Database <u>F</u> il | e <u>C</u> reate <u>V</u> iew <u>H</u> elp |                      |                      |                 |   |                     |
|                          | I 😤 🕵 💶                                    |                      |                      |                 |   |                     |
|                          |                                            |                      | Key database inform  | ation           |   |                     |
| DB-Type:                 | CMS                                        |                      |                      |                 |   |                     |
| File Name:               | C:\HTTPServerTest\test.kdb                 |                      |                      |                 |   |                     |
| Token Label:             |                                            |                      |                      |                 |   |                     |
|                          |                                            |                      | Key database com     | ent             |   |                     |
| Personal Certif          | icates                                     |                      |                      |                 | • | Receive             |
|                          |                                            |                      |                      |                 |   | Delete              |
|                          |                                            |                      |                      |                 |   | Vie <u>w</u> /Edit  |
|                          |                                            | Open                 |                      |                 |   | Import              |
|                          |                                            | File Name: cert.a    | rm<br>TPServerTesñ   | <u>B</u> rowse. | · | Recreate Request    |
|                          |                                            | Feenuer              | OK Car               | cel             |   | Rename              |
|                          |                                            |                      |                      |                 |   |                     |
|                          |                                            |                      |                      |                 |   |                     |
|                          |                                            |                      |                      |                 |   |                     |
|                          |                                            |                      |                      |                 |   |                     |
|                          |                                            |                      |                      |                 |   |                     |
|                          |                                            |                      |                      |                 |   |                     |
|                          |                                            |                      |                      |                 |   |                     |
|                          |                                            |                      |                      |                 |   | New Self Signed     |
|                          |                                            |                      |                      |                 |   | non confoightum     |
|                          |                                            |                      |                      |                 |   | Extract Certificate |
| The requested ac         | tion has successfully completed!           |                      |                      |                 |   |                     |
| 🛃 start 🚽                | 🚿 🔮 🞯 👋 🛅 HTTPServerTest                   | 🚺 Start Key Manageme | 🚇 IBM Key Management |                 |   | 🔇 4:38 PM           |

9. Click **Browse** to select the name and location of the certificate file name.

| 🚆 BM Key Management - [C:\HTTPServerTest\test.kdb]               | - 2 🛛               |  |  |  |  |
|------------------------------------------------------------------|---------------------|--|--|--|--|
| Key Database File _Create _View Help                             |                     |  |  |  |  |
|                                                                  |                     |  |  |  |  |
| Key database information                                         |                     |  |  |  |  |
| DB-Type: CMS                                                     |                     |  |  |  |  |
| File Name: CAHTTPServerTesttest.kdb                              |                     |  |  |  |  |
| Token Label:                                                     |                     |  |  |  |  |
| Key database content                                             |                     |  |  |  |  |
| Personal Certificates                                            | ▼ Receive           |  |  |  |  |
| 🔯 Open                                                           | Delete              |  |  |  |  |
| Look In: THTPServerTest                                          | Vie <u>w</u> /Edit  |  |  |  |  |
|                                                                  | Import              |  |  |  |  |
| Browse                                                           | Recreate Request    |  |  |  |  |
| secondary.cer                                                    | Rename              |  |  |  |  |
|                                                                  |                     |  |  |  |  |
|                                                                  |                     |  |  |  |  |
|                                                                  |                     |  |  |  |  |
| File Name: certarm                                               |                     |  |  |  |  |
| Files of Type: Key file type ('.cer, '.arm, '.ber, '.der, '.eml) |                     |  |  |  |  |
| Open Cancel                                                      |                     |  |  |  |  |
|                                                                  |                     |  |  |  |  |
|                                                                  |                     |  |  |  |  |
|                                                                  | New Self-Signed     |  |  |  |  |
|                                                                  | Extract Certificate |  |  |  |  |
| The requested action has successfully completed!                 |                     |  |  |  |  |
| A Start A A A A A A A A A A A A A A A A A A A                    | 4:39 PM             |  |  |  |  |

10. Click OK

11. Verify certificate installation using the <u>Symantec Installation Checker</u>.

## Installation Instructions for IBM Websphere using the command line

#### Step 1: Download the Symantec Intermediate CA Certificate

- 1. Download the Intermediate CA certificate.
- 2. Select the appropriate Intermediate CA certificate for your SSL Certificate type.
- 3. Copy the Intermediate CA certificate and paste it on a Notepad.
- 4. Save the file as **intermediate.cer**

#### Step 2: Install Symantec Intermediate CA Certificate

1. Run following command to add the **intermediate.cer** into the key database:

#### For UNIX:

gsk7cmd -cert -add -db filename -pw password -label label -file filename -format ascii

#### For Windows:

### runmqckm -cert -add -db filename -pw password -extensionel -file filename -format ascii

- -db filename is the fully qualified file name of a CMS key database, for example: dbkey.kdb
- -pw password is the password for the CMS key database with an extansion .cms
- -label is the key label attached to the certificate, for example:
   "ibmwebspheremqqmname"
- **-file** filename is the fully qualified file name of the file containing the Intermediate CA certificate, for example intermediate.cer
- **-format** ascii is the format of the certificate. The value can be ascii for Base64encoded ASCII. The default is ascii.

#### Step 3: Obtain the SSL Certificate

- 1. The Symantec certificate will be sent by email. The certificate is included as an attachment (Cert.cer) and it is also imbedded in the body of the email.
- Copy and paste the certificate into a text file using Vi or Notepad The text file should look like:

-----BEGIN CERTIFICATE-----

[encoded data]

-----END CERTIFICATE-----

3. Save the file with extension .cer

#### Step 4: Install the SSL Certificate

1. To install a certificate in iKeycmd (using UNIX command line), run following command:

#### For UNIX:

#### gsk7cmd -cert -receive -file filename -db filename -pw password -format ascii

#### For Windows:

#### runmqckm -cert -receive -file filename -db filename -pw password -format ascii

- **-file** filename is the fully qualified file name of the file containing the personal certificate.
- -db filename is the fully qualified file name of a CMS key database, for example: dbkey.kdb
- -pw password is the password for the CMS key database with an extansion .cms
- -label is the key label attached to the certificate, for example:
   "ibmwebspheremqqmname"

• **-format** ascii is the format of the certificate. The value can be ascii for Base64encoded ASCII. The default is ascii.

#### Steps 5: Extract SSL Certificate

1. To extract a certificate in iKeycmd, run following command:

#### For UNIX:

gsk7cmd -cert -extract -db filename -pw password -label label -target filename format ascii

#### For Windows

runmqckm -cert -extract -db filename -pw password -label label -target filename format ascii

- -db filename is the fully qualified pathname of a CMS key database.
- -pw password is the password for the CMS key database with an extansion .cms
- -label label is the label attached to the certificate.
- **-target** filename is the name of the destination file
- **-format** ascii is the format of the certificate. The value can be ascii for Base64encoded ASCII. The default is asci.
- 2. Verify certificate installation using the <u>Symantec Installation Checker</u>.